# EPSON STYLUS **C42** Series Installation

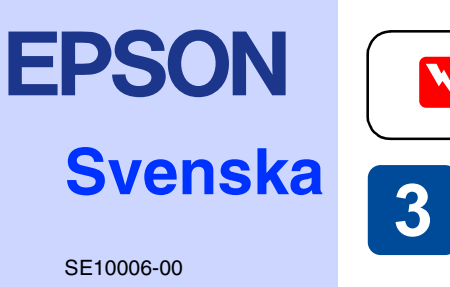

# **1** Packa upp

1. Packa upp skrivaren.

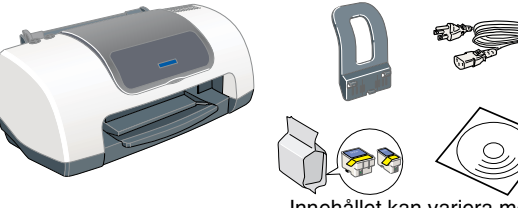

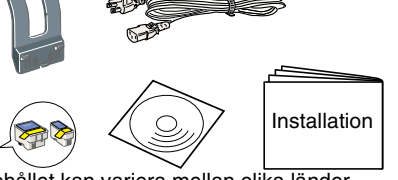

### 2. Montera skrivarens delar.

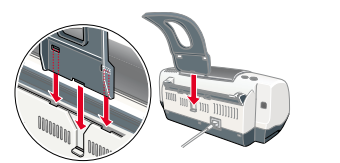

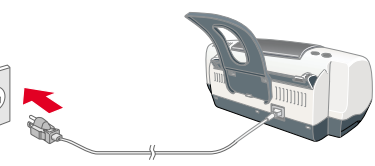

### Varnind

Om skrivaren startar när du sätter i nätsladden stänger du av den genom att trycka ned strömbrytaren 🖰 och hålla den nedtryckt tills lamporna slocknar.

# **2** Installation

## Installera skrivarprogrammet

### Windows

cd-romenheten.

Kontrollera att skrivaren är avstängd. 2. Sätt i cd-skivan med skrivarprogrammet i

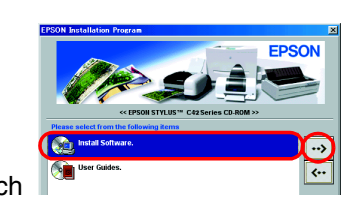

cd-romskivan 3. Välj **Install Software** (installera programvara) och klicka på 🝌.

Om dialogrutan Installer (installation) inte visas dubbelkličkar du på filen SETUP.EXE på

4. Följ anvisningarna på skärmen. När skrivarprogramvaran är installerad fortsätter installationen av bläckpatronerna.

## Macintosh (endast Stylus C42UX)

#### Varning

Stäng av alla antivirusprogram innan du installerar skrivarens programvara.

#### Mac OS 9 eller tidigare

 Sätt i cd-skivan med skrivarprogrammet i cd-romenheten.
Dubbelklicka på EPSON-ikonen, välj Install Software (installera programvara) och klicka sedan på 🔜.

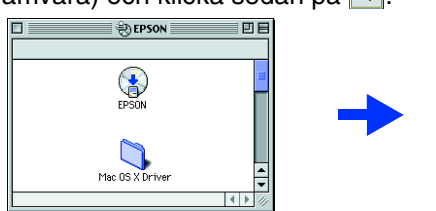

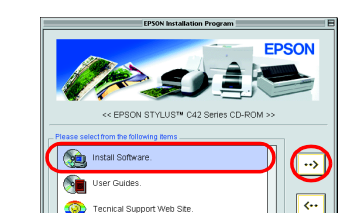

🔌 🗳

- Följ anvisningarna på skärmen för att installera programvaran för skrivaren.
- När programvaran är installerad klickar du på Väljaren i Apple-menyn. Välj sedan skrivarikonen och den port som skrivaren är ansluten till

#### Mac OS X

- 1. Sätt i cd-skivan med skrivarprogrammet i
- cd-romenheten. Dubbelklicka på drivrutinsmappen för Mac OS X och dubbelklicka på C42 Series.pkg-ikonen i den.
- Om fönstret Behörighetskontroll öppnas klickar du på nyckelikonen, anger
- administratörsnamnet och -lösenordet, klickar på OK och sedan på Fortsätt. 3. Följ anvisningarna på skärmen för att installera programvaran för skrivaren.
- När programvaran är installerad följer du anvisningen nedan för att välja skrivare

Dubbelklicka på hårddisken.  $\rightarrow$  Dubbelklicka på programmappen.  $\rightarrow$  Dubbelklicka på verktygsmappen. ightarrow Dubbelklicka på ikonen för utskriftskontroll. ightarrow Klicka på Lägg till.  $\rightarrow$  Välj EPSON USB.  $\rightarrow$  Markera skrivaren.  $\rightarrow$  Klicka på Lägg till.

3. Ansluta skrivaren.

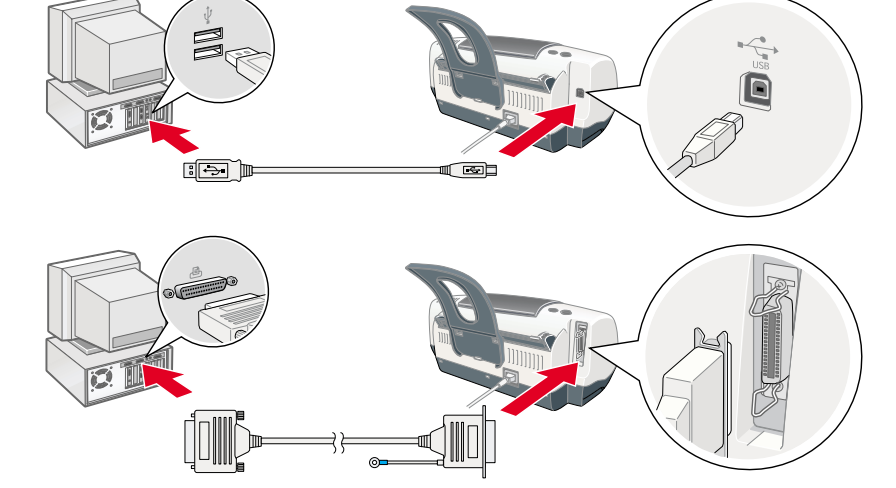

| (gri<br>Re | u<br>fe |
|------------|---------|
|            | ,       |
|            | l       |
|            |         |
|            |         |
|            | ;       |
| Läs        | 5       |

support): Windows

## Macintosh

Sätta i bläckpatronerna

1. Slå på skrivaren.

Sätt i alla bläckpatroner. Skrivaren fungerar inte om inte alla bläckpatroner är på plats.

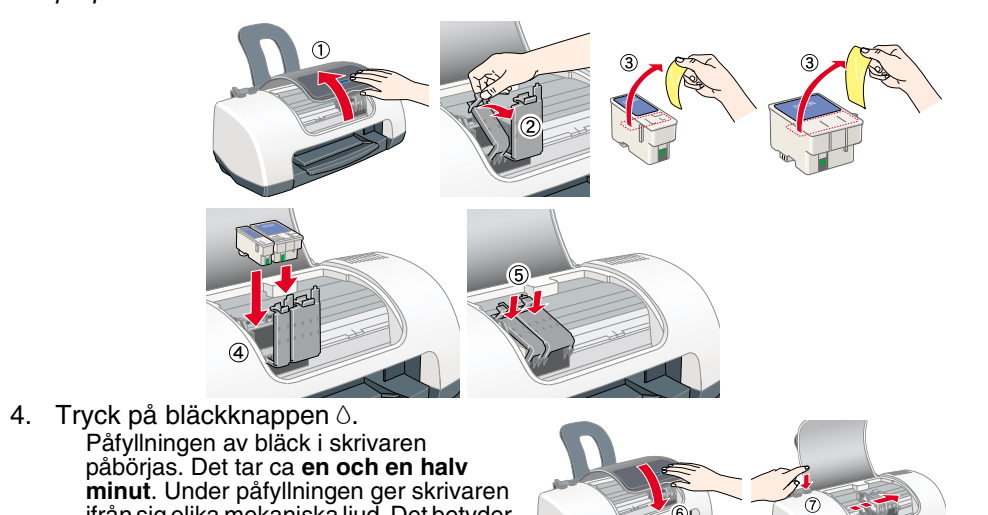

inte att något är fel. När den gröna lampan slutar blinka är påfyllningen klar.

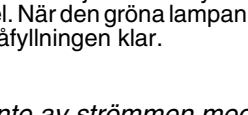

Stäng inte av strömmen medan bläcket fylls på. Fyll inte heller på papper innan bläcket fyllts på.

Bläckpatronerna som följer med skrivaren används delvis vid första installationen. För att utskriftskvaliteten ska bli så hög som möjligt är skrivarhuvudet i skrivaren påfyllt med bläck. Den här engångsprocessen använder en viss mängd bläck. Efterföljande uppsättningar bläckpatroner har normal livslängd.

Med ensamrätt. Ingen del av detta dokument får reproduceras, lagras i ett arkiveringssystem eller överföras på något sätt (elektroniskt, mekaniskt, genom fotokopiering, inspelning eller på något annat sätt) utan skriftligt tillstånd från SEIKO EPSON CORPORATION. Informationen i detta dokument är endast avsedd för den här EPSON-skrivaren. EPSON ansvarar inte för att denna information är tillämplig för andra skrivare. Varken SEIKO EPSON CORPORATION eller dess återförsäljare ansvarar för skador, förluster, kostnader eller utgifter som drabbar kund eller tredje part som en följd av: olyckshändelser, felaktig användning eller missbruk av produkten, icke godkända anpassningar, reparationer eller ändringar av produkten eller (utanför USA) åsidosättande av anvisningar för drift och underhåll från SEIKO EPSON CORPORATION. SEIKO EPSON CORPORATION kan inte hållas ansvarig för skador eller problem som uppstår vid användning av eventuella tillval eller förbrukningsprodukter än sådana som är märkta Original EPSON Products (EPSONs originalprodukter) eller EPSON

Approved Products by SEIKO EPSON CORPORATION (EPSON-godkända produkter från SEIKO EPSON CORPORATION). SEIKO EPSON CORPORATION kan inte hållas ansvarig för skador som uppstår till följd av elektromagnetiska störningar som uppstår för att andra gränssnittskablar än de som är märkta EPSON-Approved Products by SEIKO EPSON CORPORATION har använts. EPSON är ett registrerat varumärke och EPSON Stylus är ett varumärke som tillhör SEIKO EPSON CORPORATION. licrosoft och Windows är registrerade varumärken som tillhör Microsoft Corporation.

Allmänt:Andra produktnamn som förekommer i detta dokument används endast för identifieringsändamål och kan vara varumärken som tillhör respektive ägare. EPSON frånsäger sig alla rättigheter till dessa varumärken

Setup...) Background Printing: On Of

#### 2. Ta ur bläckpatronerna ur förpackningen. 3. Sätt i bläckpatronerna.

Rör inte den här dele

Ta inte bort eller riv sönder

etiketten på bläckpatronen.

-Varningar, anteckningar och annan viktig information-

**Försiktighetsåtgärderna** måste observeras för att undvika skador på utrustningen.

märkningarna innehåller viktig information och praktiska tips om hur du använder skrivaren.

# **3 Kontrollera skrivaren**

### Fylla på papper

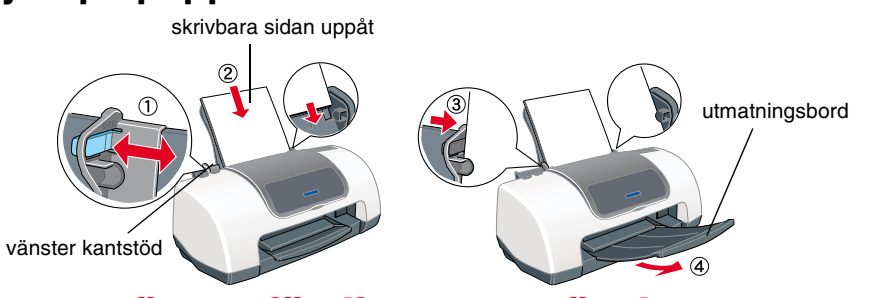

## Skrivaren är nu färdig att användas.

Mer information om att skriva ut första gången finns i avsnittet "Printing Basic" undläggande utskriftsfunktioner) i Reference Guide (online-handboken). ference Guide (online-handboken) innehåller även information om följande: Various printing options (olika utskriftsalternativ)

- How To (Så här)
- Problem Solver (Problemlösning)
- Product Information (Produktinformation)
- Safety Instructions (Säkerhetsinformation)
- den om du vill ha mer information.

#### Använda Online Reference Guide (online-handboken)

- Så här öppnar du Reference Guide (online-handboken)
- 1. Sätt i cd-skivan med skrivarprogrammet i cd-romenheten.
- 2. I Windows väljer du User Guides (användarhandböcker) i dialogrutan och klickar på 💀.

Dubbelklicka på EPSON-ikonen och välj User Guides (användarhandböcker) och klicka därefter på 逆 om du har en Macintosh.

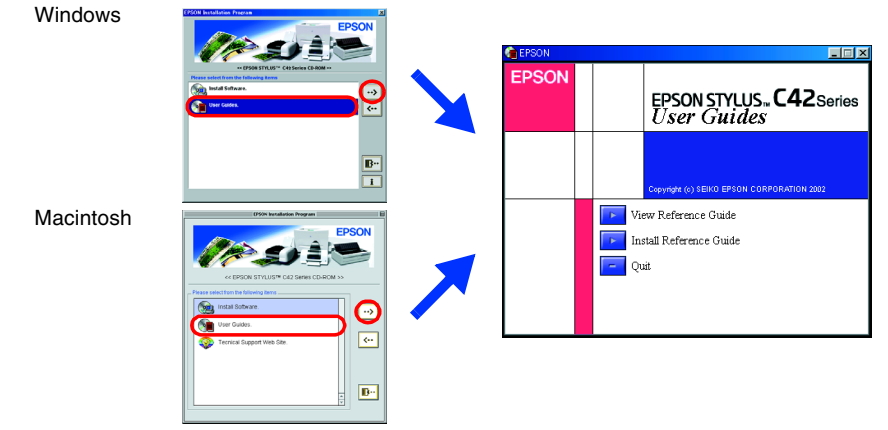

I Mac OS X visas inte dialogrutan när du sätter i cd:n med skrivarprogramvaran. Du öppnar Reference Guide (online-handboken) genom att dubbelklicka på English (engelska)\User Guides (användarhandböcker)\REF\_G\INDEX.HTM.

## **Problem Solver (Problemlösning)**

#### Lösa problem online

På EPSONs Technical Support Web Site (webbplats för teknisk support) ges tips om hur man löser de problem som kan tänkas uppstå. Så här får du tillgång till Technical Support (teknisk

Det går också att komma dit genom att klicka på Technical Support (teknisk support) i dialogrutan Status Monitor 3 eller i skrivarprogramvarans huvudmeny. Mer information om kundsupporttjänster som finns tillgängliga där du bor finns i *online-handboken*.

- 1. Sätt i cd-skivan i cd-romenheten.
- 2. Dubbelklicka på EPSON-ikonen.
- 3. Välj Technical Support Web Site (webbplats för teknisk support) och klicka på Mer information om kundsupporttjänster som finns tillgängliga där du bor finns i online-handboken.

### Feltabell

Flera av de vanligaste problemen kan identifieras med hjälp av lamporna på skrivarens kontrollpanel. Använd följande tabell för att avgöra problemets typ och följ sedan de rekommenderade åtgärderna.

| Lampor                                                                                                    | Problem och åtgärd                                                                                                    |                                                                                                    |  |
|----------------------------------------------------------------------------------------------------|----------------------------------------------------------------------------------------------------|----------------------------------------------------------------------------------------------------|--|
| ● 心·                                                                                                    | Papperet är slut                                                                                                    | Det finns inget papper i skrivaren.                                                                                                    |  |
|                                                                                                    | Fyll på papper i arkmataren och tryck sedan på underhållsknappen, & D. Utskriften fortsätter och lampan släcks.                                                                                                    |                                                                                                    |  |
| ● <b>८</b> •⊡                                                                                                | Pappersstopp                                                                                                    | Papper har fastnat i skrivaren.                                                                                                    |  |
|                                                                                                    | Tryck på underhållsknappen, & D, för att mata ut det ark som har fastnat. Om felet kvarstår<br>öppnar du skrivarens lock och tar bort allt papper inuti skrivaren, inklusive eventuella<br>pappersbitar. Fyll sedan på papper i arkmataren och tryck på underhållsknappen & D för att<br>fortsätta utskriften. |                                                                                                    |  |
| 0-0 <mark>0</mark>                                                                                           | Låg bläcknivå                                                                                                    | Den svarta patronen eller färgpatronen är nästan slut.                                                                                                    |  |
|                                                                                                    | Ta fram en ny patron med svart bläck (T036) eller färgbläck (T037). Du kan se vilken patron<br>som nästan är tom genom att kontrollera bläcknivån i EPSON Status Monitor 3 (Windows)<br>eller EPSON StatusMonitor (Macintosh).                                                                                 |                                                                                                    |  |
| ● <b>᠔</b> •ᡌ                                                                                                | Slut på bläck                                                                                                    | Den svarta patronen eller färgpatronen är tom eller har inte installerats.                                                                                         |  |
|                                                                                                    | Sätt i en ny patron med svart bläck (T036) eller färgbläck (T037).                                                                                                    |                                                                                                    |  |
| ୦ ୯<br>● <b>୦</b> ∙ଅ                                                                                         | Skrivarhuvudfel                                                                                                    | Skrivarhuvudets förflyttningsmekanism hindras av papper som<br>har fastnat eller något annat främmande material och kan därför<br>inte återgå till ursprungsläget. |  |
|                                                                                                    | Stäng av skrivaren. Öppna skrivarens lock och ta bort det som har fastnat för hand. Slå<br>sedan på skrivaren igen.<br>Om felet är kvar kontaktar du återförsäljaren.                                                                                                    |                                                                                                    |  |
| ଁ ୯<br><mark>୦</mark> ୦୦                                                                                     | Okänt skrivarfel                                                                                                    | Ett okänt skrivarfel har uppstått.                                                                                                    |  |
|                                                                                                    | Stäng av skrivaren och kontakta återförsäljaren.                                                                                                    |                                                                                                    |  |
| $\mathbf{P} = \mathbf{p}\mathbf{a}$ , $\mathbf{O} = \mathbf{a}\mathbf{v}$ , $\mathbf{O} = \mathbf{b}$ linkar |                                                                                                    |                                                                                                    |  |

## Säkerhetsinformation

- Läs igenom alla punkter i det här avsnittet innan du installerar och använder skrivaren.
- När du väljer en plats för skrivaren
- Undvik platser där temperaturen kan ändras snabbt samt fuktiga miljöer. Utsätt inte skrivaren för direkt solljus, starkt ljus eller värmekällor.
  - Utsätt inte skrivaren för damm, stötar och vibrationer
- Lämna tillräckligt med utrymme runt skrivaren för god ventilation Placera skrivaren i närheten av ett vägguttag där kontakten lätt kan dras ut.
- Placera skrivaren på en plan, stabil yta som sträcker sig utanför skrivarens bottenplatta i alla
- riktningar. Om du placerar skrivaren intill väggen, bör du lämna mer än 10 cm mellan skrivarens baksida och väggen. Skrivaren fungerar inte på rätt sätt om den lutas. När du förvarar eller flyttar skrivaren får du inte luta den, ställa den på högkant eller vända den upp-och-ned. Då kan det läcka bläck från bläckpatronen.

#### När du väljer strömkälla

- Använd endast den typ av strömkälla som anges på skrivarens etikett.
- Kontrollera att nätsladden följer den lokala säkerhetsstandarden.
- Använd inte en skadad eller nött sladd. Om du använder en förlängningssladd till skrivaren måste du kontrollera att den totala
- märkströmmen för enheterna som är kopplade till förlångningssladden inte överstiger sladdens märkström. Se också till att den totala märkströmmen för alla enheter som är anslutna till vägguttaget
- inte överstiger vägguttagets säkring.

#### När du hanterar bläckpatroner

- Öppna inte bläckpatronens förpackning förrän du ska sätta i patronen i skrivaren.
  - Skaka inte den använda bläckpatronen. Den kan läcka.
- Förvara bläckpatroner utom räckhåll för barn. Se till att barn inte får en bläckpatron i munnen eller rör vid den på annat sätt.
- Var försiktig när du hanterar använda bläckpatroner. Det kan finnas bläckrester kvar vid bläckutloppet. Om du får bläck på huden bör du genast tvätta området med mycket vatten och tvål.
  - Om du får bläck i ögonen måste du genast spola ögonen med vatten. Om du känner obehag eller
  - år problem med synen efteråt bör du genast kontakta en läkare.
- Rör inte vid eller ta bort det gröna chipet som sitter på bläckpatronens sida Ta inte bort eller riv sönder etiketten på bläckpatronen. Bläckpatronen kan läcka. Förvara bläckpatronerna med botten nedåt.

#### När du använder skrivaren

- Stoppa inte in händerna inuti skrivaren eller vidrör bläckpatronerna när utskrift pågår. Blockera inte eller täck över skrivarens öppningar. Försök inte själv utföra service på skrivaren.
- Dra ut skrivarens nätsladd och låt kvalificerad servicepersonal handskas med skrivaren under följande förhållanden: nätsladd eller kontakt har skadats, vätska har trängt in i skrivaren, skrivaren har tappats eller
- skyddshöliet är skadat, skrivaren fungerar inte på avsett sätt eller uppvisar en klar skillnad i prestanda.
- För inte in några föremål i öppningarna på skrivaren Spill inte vätska på skrivaren.
- Låt bläckpatronen sitta kvar. Om du tar bort bläckpatronerna kan skrivarhuvudet torka, vilket gör att det inte går att skriva ut med skrivaren